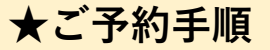

| ①HP上部にある【ご予約】        | を選択                                                                                                    | ▶ English<br>プログ Facebook                                       |
|----------------------|----------------------------------------------------------------------------------------------------|-----------------------------------------------------------------|
| Nature Cruise        | ヱ AS J Y<br>運航案内   船の紹介   ご予約   知床で出会う動物たち   Q&A   アクセス   お問い合わせ                                                                                                    | → <sup>[1]</sup><br>ご予約                                         |
| ②予約ページの中段にある【        | コース選択】にてご希望のコースを選択                                                                                                    |                                                                 |
|                      | 夏・冬でお申込みフォームが違います。ご注意ください。<br>(Note that the reservation forms differ in summer and winter.)                                                                                                    |                                                                 |
| コース選択(Course Select) | 流氷&パードウォッチングA(Drift Ice & Bird Watching A)                                                                                                    | $\sim$                                                          |
|                      | 夏・冬でお申込みフォームが違います。ご注意ください。<br>(Note that the reservation forms differ in summer and winter.)                                                                                                    |                                                                 |
| コース選択(Course Select) | 流氷&パードウォッチングA (Drift Ice & Bird Watching A)                                                                                                    | $\sim$                                                          |
|                      | クジラ・イルカ・パードウォッチング(Whale, Dolphin & Bird Watching)<br>流氷&パードウォッチングA (Drift Ice & Bird Watching A)<br>流氷&パードウォッチングB 早朝便 (撮影向)(Drift Ice & Bird Watching B Early morning<br>流氷&パードウォッチングB 9:00頃便 (撮影向)(Drift Ice & Bird Watching B Around 9:00 | ) flight (suitable for shooting))<br>0 (suitable for shooting)) |
| 流氷&                  | バードウォッチングA (Drift Ice & Bird Watc                                                                                                    | hing A)                                                         |

## ③コースを選択すると画面が切り替わりますので 参加人数、乗船日、時間を選択し【今すぐ予約】を選択

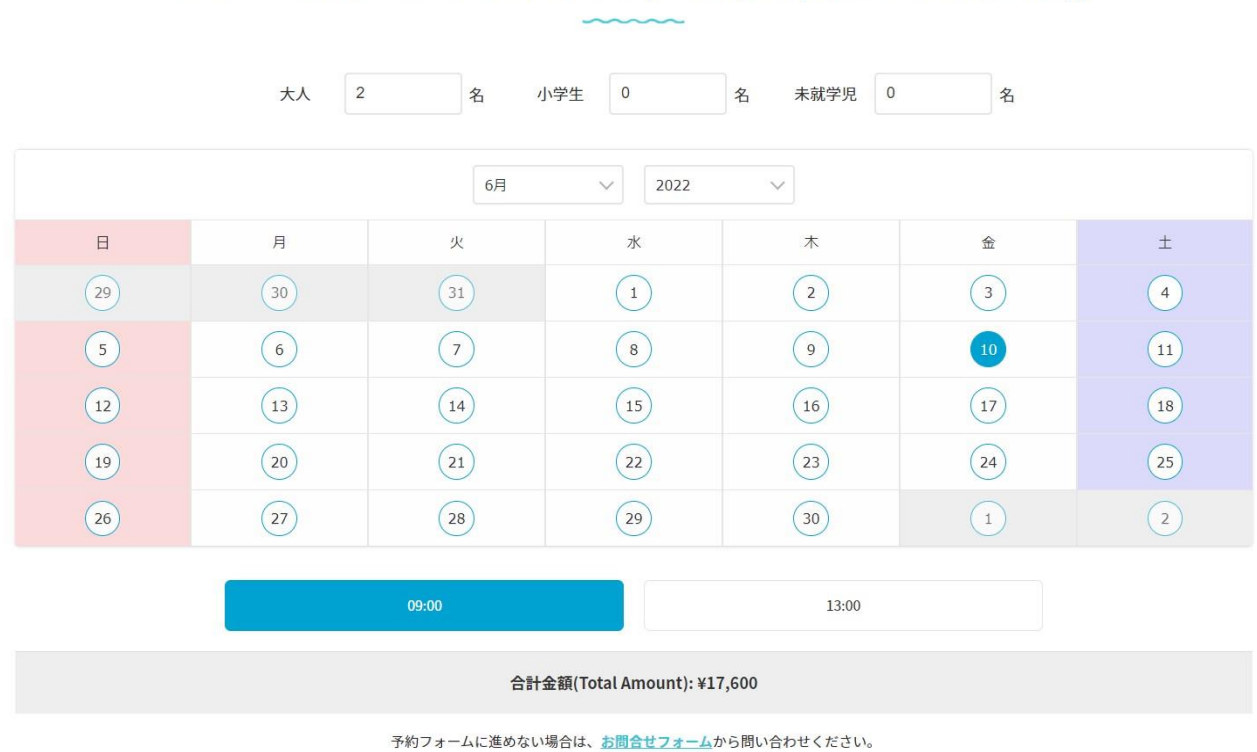

クジラ・イルカ・バードウォッチング(Whale, Dolphin & Bird Watching)

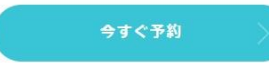

## ④予約内容に間違いなければ【詳細情報を入力】を選択※複数予約の場合は画面を一つ戻り、③の手順でご予約を追加してください。

| 📀 "クジラ・イルカ・バードウォッチング(Whale, Dolphin & Bird Watching)"をカートに追加しました。 |                                                                                                    |                                                                                                    |                                                                                                    |  |  |
|-------------------------------------------------------------------|----------------------------------------------------------------------------------------------------|----------------------------------------------------------------------------------------------------|----------------------------------------------------------------------------------------------------|--|--|
|                                                                   |                                                                                                    |                                                                                                    |                                                                                                    |  |  |
| プラン(Plan)                                                         | 金額(Price)                                                                                                    | 内容(Detail)                                                                                                    | 合計<br>(Total)                                                                                                    |  |  |
| クジラ・イルカ・バードウォッチング(Whale, Dolphin & Bird Watching)                 | ¥8,800                                                                                                    | 予約日:2022年6月16日<br>予約時刻:09:00<br>大人:1名                                                                                                    | ¥8,800                                                                                                    |  |  |
| 予約を追加する場合はこちら(Click here to add a reservation)                    |                                                                                                    |                                                                                                    |                                                                                                    |  |  |
|                                                                   |                                                                                                    |                                                                                                    |                                                                                                    |  |  |
|                                                                   | カートの合計                                                                                                    |                                                                                                    |                                                                                                    |  |  |
|                                                                   | 小計                                                                                                    | ¥8,800                                                                                                    |                                                                                                    |  |  |
|                                                                   | 合計                                                                                                    | ¥8,800                                                                                                    |                                                                                                    |  |  |
|                                                                   | 詳細情報を入力                                                                                                    |                                                                                                    |                                                                                                    |  |  |
|                                                                   | デラ・イルカ・バードウォッチング(Whale, Dolphin & Bird Watching)"をカートに追加しました。<br>フラン(Plan)<br>クジラ・イルカ・バードウォッチング(Whale, Dolphin & Bird Watching)<br>る場合はこちら(Click here to add a reservation) | ボラ・イルカ・バードウォッチング(Whale, Dolphin & Bird Watching)"をカートに追加しました。<br>フラン(Plan) 金額(Price)<br>クジラ・イルカ・バードウォッチング(Whale, Dolphin & Bird Watching) ¥8,800<br>Salacts 5 (Click here to add a reservation)<br>カートの合計<br>小計<br>合計<br>評断情報を入力 | Fラ・イルカ・バードウォッチング(Whale, Dolphin & Bird Watching)"をカートに追加しました。<br>フラン(Plan) 金額(Price) 内容(Detail)<br>2ジラ・イルカ・バードウォッチング(Whale, Dolphin & Bird Watching) % わーいの合計<br>¥8,800 大い1名<br>348合はこちら(Click here to add a reservation)<br>カートの合計<br>小計 ¥8,800<br>合計 ¥8,800<br>合計 ¥8,800<br>ド期情報を入力 |  |  |

⑤お客様情報を入力いただきご予約完了です。

※予約完了後、24時間以内に予約確定通知を登録いただいたアドレスへお送り致します。